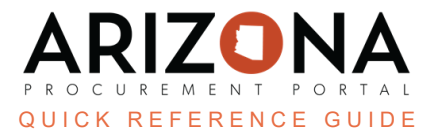

## **Processing Previous Fiscal Year Invoices**

This document is a quick reference guide for users wishing to process invoices for the previous fiscal year during the fiscal year end grace period set by the General Accounting Office (GAO) every year. If you have any questions, please contact the APP Help Desk at <u>app@azdoa.gov</u>. Additional resources are also available on the SPO website: <u>https://spo.az.gov/</u>.

## **Processing Previous Fiscal Year Invoices**

1. To create an invoice to close a previous fiscal year, create your invoice as you normally would. In the Fiscal Year drop down menu in the invoice header section, select the previous fiscal year.

| tatus                   | TESTINV-1100 |               |
|-------------------------|--------------|---------------|
| nvoice Description*     | Currency     | Invoice Date* |
| Test Invoice e          | n USD        |               |
| Fiscal Year*            | Receipt Date |               |
| 2023 - State of Arizona | 1            |               |
| 2024 - State of Arizona |              |               |
|                         |              |               |

- 2. Click the **Save/Submit** button and continue processing as normal.
- 3. If you have any questions or see unexpected errors, please contact your agency's GAO liaison. GAO Liaison List

## Resources

Click the link below for more information on the invoice payment processes in APP:

https://spointra.az.gov/arizona-procurement-portal/app-support/quick-reference-guides-176-upgrade/invoice-paym ent-grgs-176